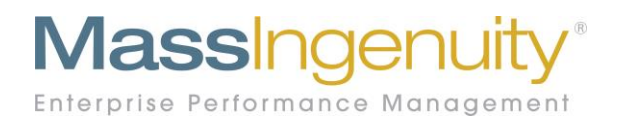

# **Results Software Release Notes**

December 2019

## The Results Management System<sup>™</sup> and Results Software<sup>™</sup> | The Power to Improve

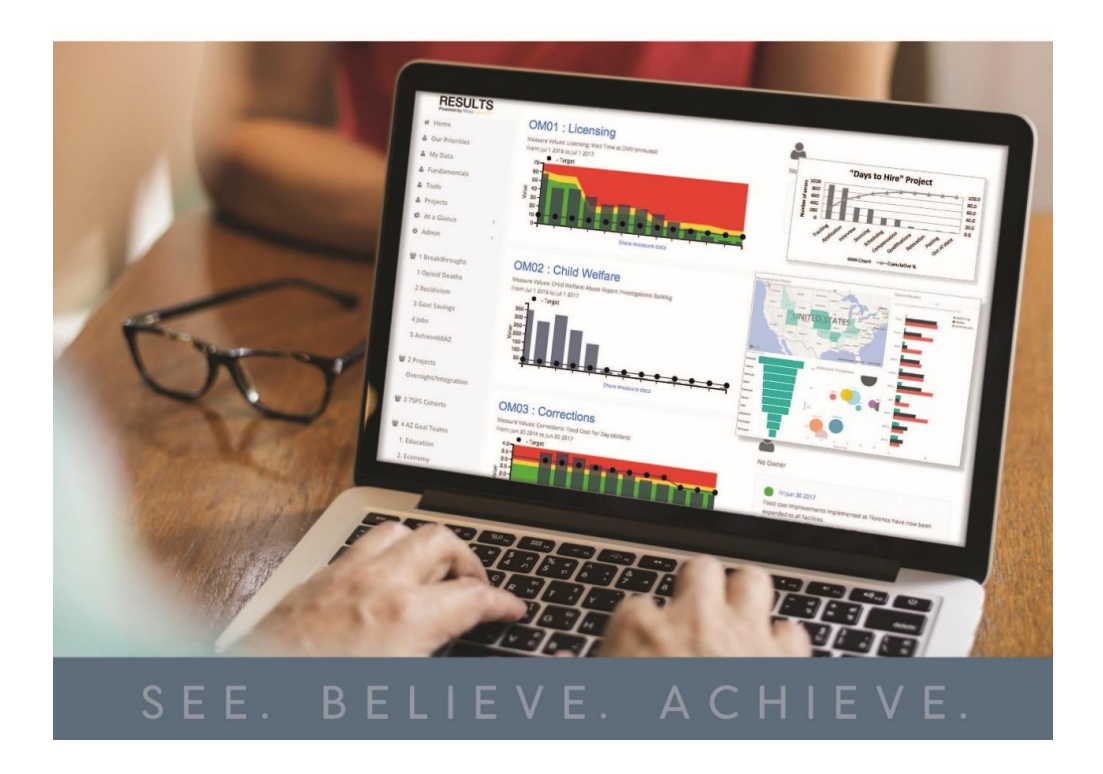

#### December 2019

#### **Announcing our December Release**

We are excited to share with you our latest work in support of Results Software. The current enhancement answers specific requests from our clients.

#### **Manage Users**

The first enhancement is specifically for Results administrators. We have applied a filter on the manage user screen that removes the denied users from view. Denied users were at one time Results users that have their access turned off. The default is now that denied users are filtered out of your list. If you would like to see the list of your former users, simply click on the View Denied Users to see those that were at one time part of your active user base.

| Manage Users        | s                               |                                     |                           |                   |                 |   |
|---------------------|---------------------------------|-------------------------------------|---------------------------|-------------------|-----------------|---|
| To fine             | d a user, type in the first few | letters of their first or last name | and click on the Search b | outton or press e | nter.           |   |
| Search Users        |                                 |                                     |                           |                   |                 |   |
| Name                |                                 |                                     |                           |                   | <b>Q</b> Search | n |
| Displaying all unre | gistered uters                  |                                     |                           |                   |                 | × |
| View Denied Users   | ]                               |                                     |                           |                   |                 |   |
| Last Name           | First Name                      | Display Name                        | Identity                  | Мар               | Role            |   |
|                     |                                 | Save                                |                           |                   |                 |   |
|                     |                                 |                                     |                           |                   |                 |   |
|                     |                                 |                                     |                           |                   |                 |   |

Figure 1 The default view is remove denied users for the list.

## Turning Off a User

When you need to turn off an individual's account, the system will now scan for any ownership connection. A dialogue box will open, and a list will appear of what they own of items that need resolution. A user's access **cannot** be flipped to denied, if they have any active connection. You can individually convert these items to a new owner, or you can quickly assign them to you (as administrator) until you have time to individually work through the reassignments.

| ifrye                                                            |                                                                                                    | ×                                                                                                    | Role                                                    |
|------------------------------------------------------------------|----------------------------------------------------------------------------------------------------|----------------------------------------------------------------------------------------------------|---------------------------------------------------------|
| This user owns or is related<br>yourself?<br>Tool Categories (0) | to the following items. Do you want to reassign them to                                                                                                    | Fundamental 🛩                                                                                                    | Administra                                              |
| OwnedMeasures (Active C<br>• CP01PM04:Standard                   | <b>Dnly) (1)</b><br>Timeline %                                                                                                    | Fundamental $\sim$                                                                                                | Power Use                                               |
| Data Steward Measures (/<br>• CP06PM01:Inventory                 | Active Only) (1)<br>Plan                                                                                                    | Fundamental 🗸                                                                                                    | Administr                                               |
| Owned Groups (0)                                                 | vi (0)                                                                                                    | Fundamental 🗸                                                                                                    | Power Us                                                |
| Projects (Active Only) (0)                                       | y)(0)                                                                                                    | Fundamental 🗸                                                                                                    | User                                                    |
|                                                                  |                                                                                                    |                                                                                                    |                                                         |
|                                                                  |                                                                                                    | Fundamental 🗸                                                                                                    | User                                                    |
|                                                                  | Reassign to me Cano                                                                                                    | Fundamental ~                                                                                                    | User<br>Power Us                                        |
| jmcnaughton                                                      | Reassign to me Cano                                                                                                    | el<br>Fundamental ~<br>01 Fundamental ~                                                                           | User<br>Power Us<br>User                                |
| jmcnaughton<br>mdeering                                          | Reassign to me Cancel   jmcnaughton@resultsMICOMMERCIAL.onmicrosoft.com   mdeering@resultsMICOMMERCIAL.onmicrosoft.com                                                                                                    | el<br>Fundamental ~<br>01 Fundamental ~<br>01 Fundamental ~                                                       | User<br>Power User<br>User<br>User                      |
| jmcnaughton<br>mdeering<br>sarcidiacono                          | Reassign to me Cancel   jmcnaughton@resultsMICOMMERCIAL.onmicrosoft.com mdeering@resultsMICOMMERCIAL.onmicrosoft.com   sarcidiacono@resultsMICOMMERCIAL.onmicrosoft.com sarcidiacono@resultsMICOMMERCIAL.onmicrosoft.com                                 | el Fundamental ~<br>Fundamental ~<br>01 Fundamental ~<br>01 Fundamental ~<br>01 Fundamental ~                     | User<br>Power User<br>User<br>User<br>Power User        |
| jmcnaughton<br>mdeering<br>sarcidiacono<br>dfrye                 | Reassign to me Cancel   jmcnaughton@resultsMICOMMERCIAL.onmicrosoft.com Image: Cancel   mdeering@resultsMICOMMERCIAL.onmicrosoft.com Cancel   sarcidiacono@resultsMICOMMERCIAL.onmicrosoft.com Cancel   dfrye@resultsMICOMMERCIAL.onmicrosoft.com Cancel | el Fundamental ×<br>Fundamental ×<br>01 Fundamental ×<br>01 Fundamental ×<br>01 Fundamental ×<br>01 Fundamental × | User<br>Power Us<br>User<br>User<br>Power Use<br>Denied |

Figure 2 When you are turning off users, a scan will be done of objects that need to get reassigned.

December 2019

#### **Message Board Enhancement**

A Results administrator can now insert links into the message board. One handy link is to the Results learning center on the Mass Ingenuity website. Go to System Setting under the Admin options to update your message board.

https://www.massingenuity.com/learning/welcome-to-the-learning-center/

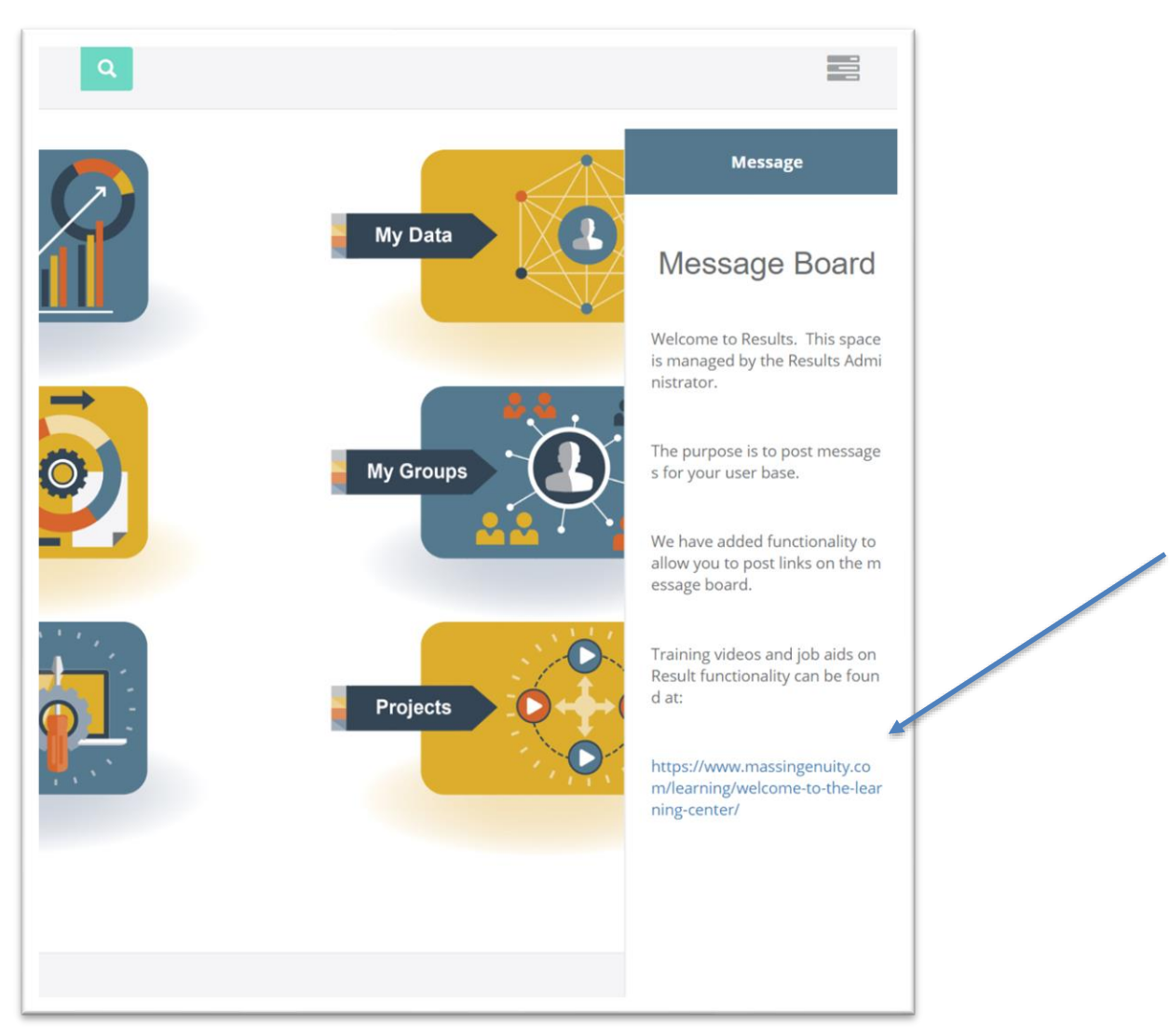

Figure 3 The administrator can now insert links in the message board under system settings.

## **Action Plan Enhancement**

We have added an optional field to allow you to capture the implementation date of an action plan. This is an optional field. To input the action plan implementation date simply click in the field box about the click and drag box for the file upload.

| ne / A  | (Optional: Set this before uploading the file) |    |    |    |    |    |    |                              |         |          |  |  |
|---------|------------------------------------------------|----|----|----|----|----|----|------------------------------|---------|----------|--|--|
| ucture: | « December 2019                                |    |    |    |    |    | »  |                              |         |          |  |  |
|         | Su                                             | Мо | Tu | We | Th | Fr | Sa |                              |         | 1        |  |  |
| ait va  | 24                                             | 25 | 26 | 27 | 28 | 29 | 30 |                              |         |          |  |  |
| leas    | 1                                              | 2  | 3  | 4  | 5  | 6  | 7  | les here or click to upload. |         |          |  |  |
|         | 8                                              | 9  | 10 | 11 | 12 | 13 | 14 |                              |         |          |  |  |
| equen   | 15                                             | 16 | 17 | 18 | 19 | 20 | 21 |                              |         |          |  |  |
|         | 22                                             | 23 | 24 | 25 | 26 | 27 | 28 |                              |         |          |  |  |
| leasun  | 29                                             | 30 | 31 | 1  | 2  | 3  | 4  |                              |         |          |  |  |
| om      |                                                |    |    |    |    | То |    |                              |         |          |  |  |
|         |                                                |    |    |    |    |    | •  |                              |         |          |  |  |
| 01/0    | 1/20                                           | 20 |    |    |    |    |    | 01/01/2022                   | Refresh | nt Chart |  |  |

Figure 4 Click in the Implementation Date Field and use the calendar picker to select your date.

## View of Action Plan with Edit Rights

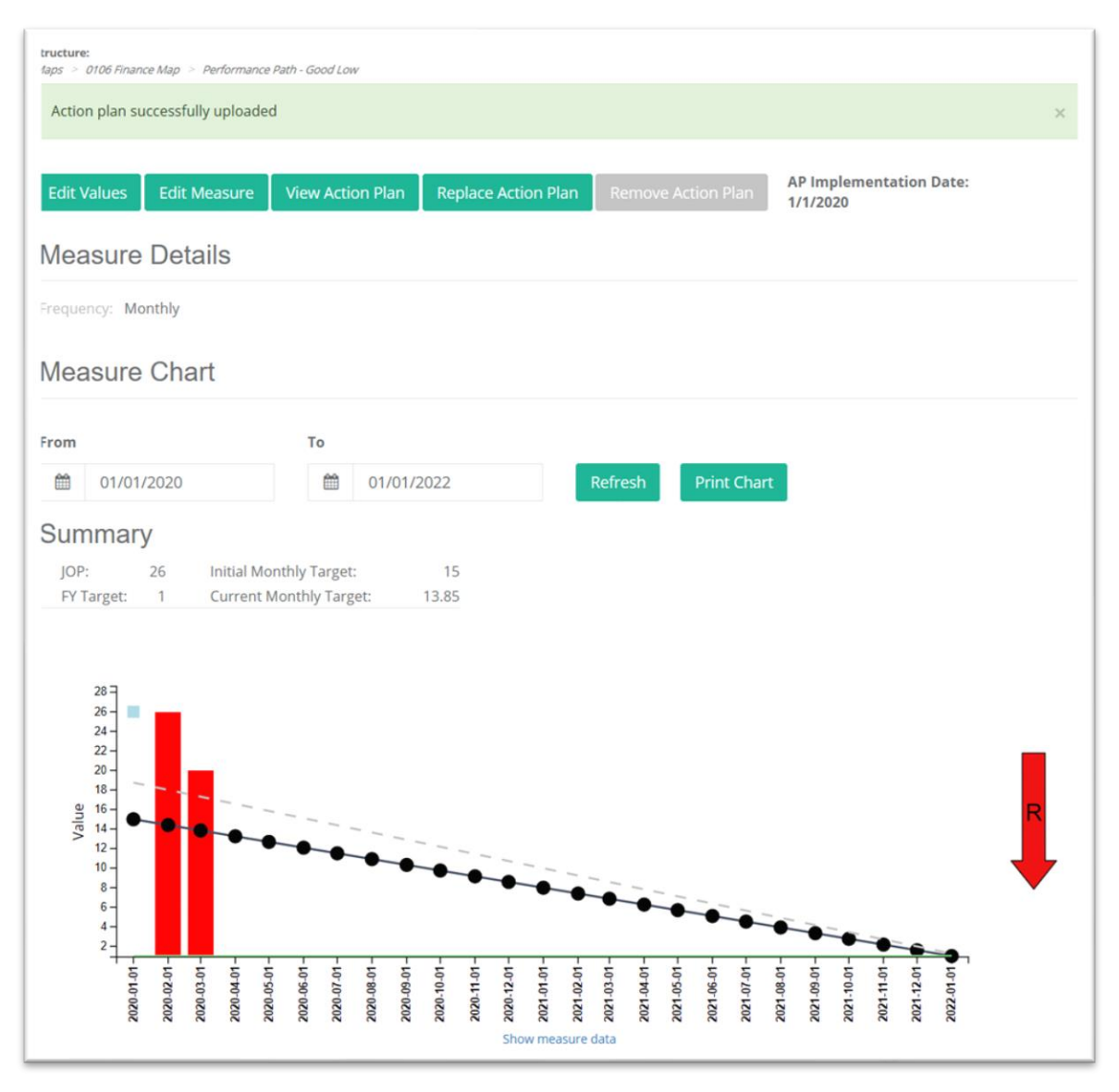

Figure 5 The date you inputted will appear next to the tabs. Only the measure owner can update the date.

NOTE: To update/edit the implementation date, go to replace Action Plan and upload a new document. To edit the date, you must upload a new document. This requirement ensures Action Plans and dates remain aligned.

Only the measure owner or a system administrator has edit rights related to action plan and the related date field.

Mass Ingenuity Inc | Pearl West | 1455 NW Irving Street | Suite 200 | Portland, OR 97209 | massingenuity.com

## View of Action Plan – No Edit Rights

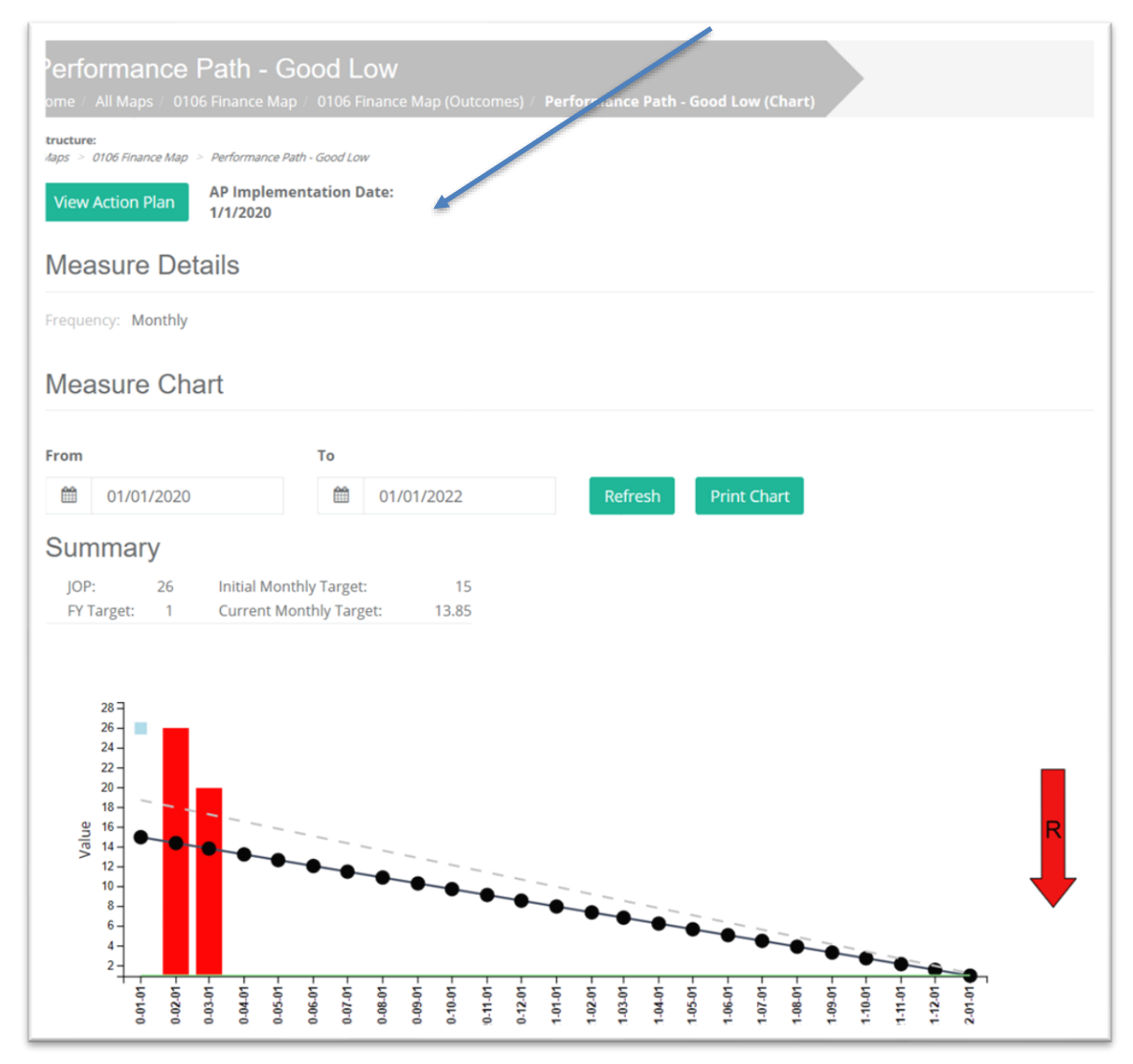

Figure 6 View of action plan and related date view if you do not have edit rights to this field.

#### Our Ask of You

Our ask of you remains the same as in the past. Please continue to send in your requests and questions so we may continue to develop the product to assist you.

#### Please reach out to Chris Barker (<u>cbarker@massingenuity.com</u>), Results Software Product Manager with any questions or support you need.